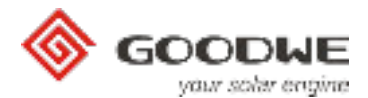

# Manuál k aplikaci PV Master

GoodWe Technical Services Center December, 2017 Ver. 1.00

### Úvod

PV Mast er je aplikace pro GoodWe měniče. Používá se pro monitoring, nastavování a pro nastavení Wi-Fi komunikace měničů. Je kompatibilní s operačním systémem Android i iOS. Hlavní funkce aplikace:

1. Můžete provádět nastavení systému, jak místně, tak vzdáleně, aby systém pracoval tak, jak je požadováno.

2. Sledujte a kontrolujte výkon síťových nebo hybridních měničů.

Následující stránky Vám ukáží použie aplikace PV Master na hybridních měničích GoodWe. Dodržujte prosím pokyny v této příručce.

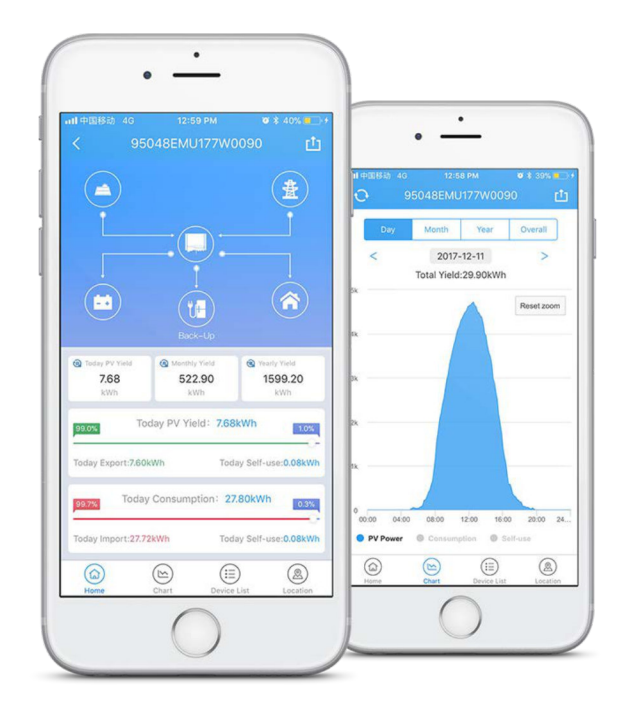

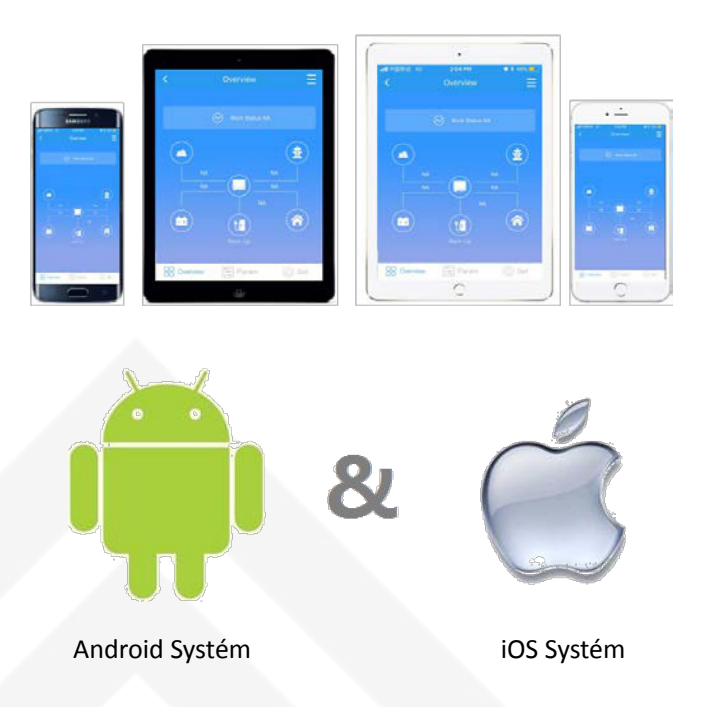

PV Ma ster je možné použít na operačních systémech iOS a Android, nainstalujte si aplikaci do Vašeho zařízení.

### Pro And roid systém:

Umístění: Google Play Zadat slova: PV Master / EzViewer Kompatibilita: Android

### Pro IOS systém:

Umístění: *App Store* Zadat slova: *PV Master / EzViewer* Kompaěbilita: *iOS 8.0 nebo vyšší verze pro iPhone / iPad / iPod Touch* 

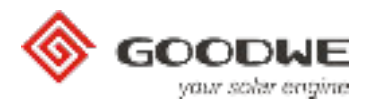

### Popis aplikace

## 1. Hlavní stránka

Po spuštění aplikace se zobrazí první stránka, na které se zobrazují dvě konfigurační rozhraní, která jsou uvedena níže:

- local configuration (použijte pokud jste připojeni k Solar-WiFi \*)

přihlášení ke vzdálenému monitoringu a nastavení (použijte po přihlášení měniče k domácí Wi-Fi a registraci na GoodWe portálu)

|                               |         | Pokud máte<br>uživatelskéł<br>povoleny) | e založený svů<br>no jména a he | ùj účet, tak se přih<br>sla (znaky + a <mark>&amp;</mark> | nlašte zadáním<br>nejsou         |
|-------------------------------|---------|-----------------------------------------|---------------------------------|-----------------------------------------------------------|----------------------------------|
| Fill in Phone/User name/Email |         |                                         |                                 | Kegister by Phone                                         | jistration<br>Register via Email |
| Password 💿                    | Zde se  | můžete registro                         | ovat                            | Select User Type                                          | ~                                |
| Remember Forgot Password?     | telefon | ního čísla                              |                                 | China                                                     | +86 🗸                            |
| Login                         |         |                                         |                                 | Please Input Phone                                        | Send Code                        |
|                               |         |                                         |                                 |                                                           |                                  |
| New Registration              |         |                                         |                                 | Password                                                  | ٥                                |
| Enter Demo                    |         |                                         | Zde můžete                      | Regist                                                    | ration                           |
| Copyright© 2016 GoodWe V2.1.0 |         |                                         | připojení k S                   | Solar-WiFi *                                              | in mornioo po                    |

# 2. Local Configuration (Nastavení parametrů)

Místní nastavení měniče lze provést dvěma způsoby:

-

93648EMU172W0003

a. Připojením k Solar-WiFi\* za pomocí chytrého telefonu
 Název Wi-Fi: "Solar-WiFi\*" (\* tzn. posledních 8 číslic ze sériového čísla měniče.)
 Heslo: 12345678

畫

Status:online

| Settings    | WLAN    |                 |
|-------------|---------|-----------------|
| redback-50  | ÷       | ۵ 🕈 🕕           |
| Solar-WiFi  |         | a 🤋 🚺           |
| Solar-WiFi1 | 72W0003 | 🔒 🗢 🚺           |
| Solar-WiFi1 | 76W0003 | l 🗢 🚺           |
| STONE_GU    | EST     | <b>€ ≈ (i</b> ) |

 b. Připojením chytrého telefonu k WiFi, ke které byl měnič zaregistrován (viz. nastavení Wi-Fi modulu)

Zde vyberte měnič, který chcete nastavit.

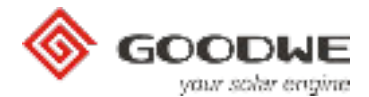

# Basic Setting (Základní nastavení)

V "Basic Setting" nastavíte "Safety Country" (Zemi), "Work Mode" (Režim Měniče) a "Battery Model" (Typ Baterie).

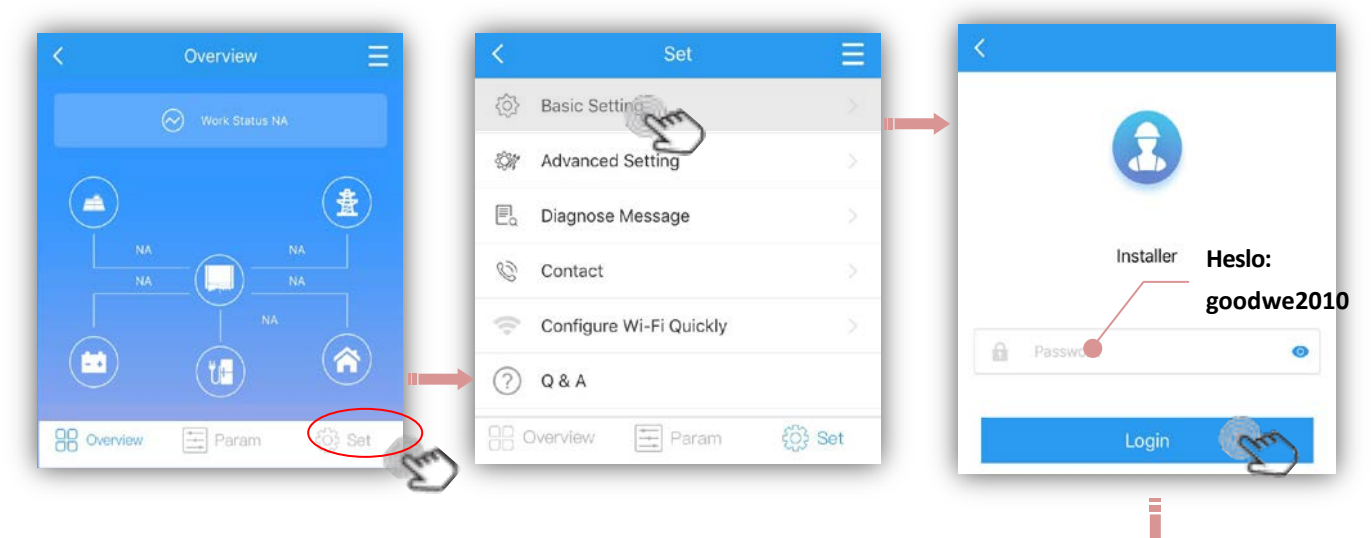

- Klikněte na "Login" pro vstup do nastavení.
- ➔ Zvolte "Safety Country" (Země)

Vyberte zemi, podle které budou měniči nastaveny bezpečnostní požadavky platné v dané zemi.

- Rolováním zobrazíte více možností.
- Pokud jste nenašli Vaši zemi, vyberte "50Hz Grid Default" nebo "60Hz Grid Default" podle frekvence Vaší sítě.

- Po vybrání země klikněte na "Next" pro nastavení pracovního režimu měniče.

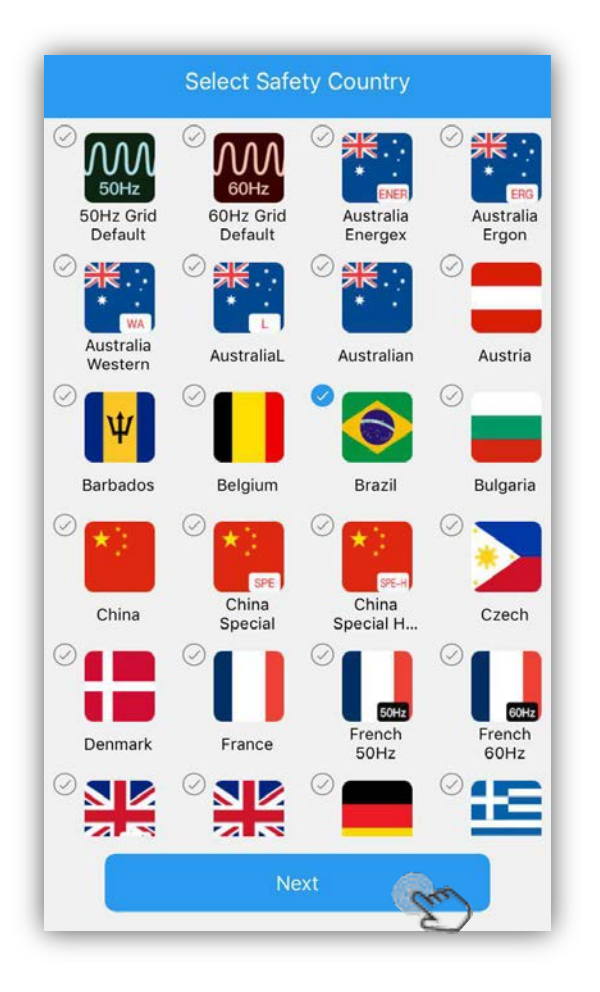

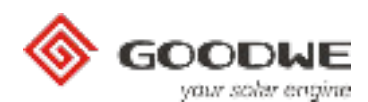

### Zvolte "Work Modes" (Pracovní Režimy)

Pracovní režimy určují chování hybridního systému. Proto si uvážlivě promyslete, jaký režim si vyberete Jednotlivé režimy jsou vysvětleny níže:

| < Select v                    | vork mode                   |
|-------------------------------|-----------------------------|
| Granzal Mode                  | Off-Grid Moder              |
| Self-use First                | Grid is Unavailable         |
| Backup Mode :                 | Economical Mode :           |
| Battery ONLY for Back-up Use. | More Interaction with Grid. |
| Klikněte na "                 | Next"pro                    |
| další nastave                 | ní                          |
| Previous                      | Next                        |

**General Mode:** Nejčastěji používaný režim. FV energie nejprve podpoří spotřebiče v domě, poté dobije baterii, zbytek energie může být odeslán do sítě. Baterie se nabije nebo vybije automaticky na základě požadavku systému.

**Off-Grid Mode:** Používá se pro ostrovní režim (bez distribuční sítě). Po výběru tohoto režimu měnič automaticky odpojí distribuční síť, i když je síť k dispozici. Výběrem tohoto režimu přepnete měnič permanentně do ostrovního režimu, v tomto režimu může dojít k vypnutí měniče, pokud nebude k dispozici energie z baterie nebo z FV.

**Back-Up Mode:** Baterie se budou vybíjet pouze v případě výpadku distribuční sítě, baterie je pořád nabitá a připravena napájet Back-Up výstup. Čas nabíjení baterie je nastaven na 00:00-23:59

Poznámka: Baterie je možné nabíjet každý den od 23:59-00:00

**Economical Mode** : Používá se pro nab. a vyb. baterie podle potřeby uživatele viz. níže:

Pokud zvolíte Ekonomický režim, zobrazí se možnosti pro nastavení nabíjení / vybíjení baterie (obr. 6)
 Poznámka: Čas nabíjení / vybíjení a omezení výkonu platí pouze tehdy, je-li k dispozici distribuční síť

Charge Manage: Nastavte časový rozsah nabíjení a nabíjecí výkon v procentech z celkového výkonu měniče.

**Charge Time:** V průběhu nabíjení nebude docházet k vybíjení baterie ani v případě výpadku distribuční sítě.

**Charge Power Limit:** Max. nabíjecí výkon (% z výkonu měniče) pro nastavený čas.

Např. pro GW3648D-ES, power limit nastavíme na 50%, takže max. nabíjecí výkon bude 50%\*3600W =1800W.

**Discharge Manage:** Nastavte časový rozsah vybíjení a vybíjecí výkon v procentech z celkového výkonu měniče.

**Discharge Time:** Během nastaveného vybíjecího času bude probíhat vybíjení, i když nebude síť k dispozici nebo bude nízká hodnota SOC.

**Discharge Power Limit:** Max. vybíjecí výkon (% z výkonu měniče) pro nastavený čas.

Např. pro GW3648D -ES, power limit nastavíme na 50%, takže max. vybíjecí výkon bude 50%\*3600W =1800W.

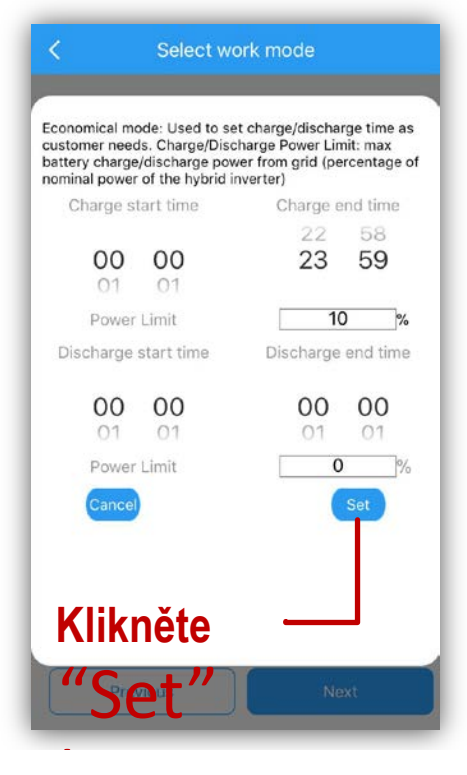

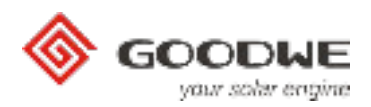

### Zvolte "Battery Type" (Typ baterie)

 Po nastavení pracovního režimu, klikněte na "Next" a vyberte typ baterie (obr. 7) POZNÁMKA:

- 1. Pokud zvolíte u lithiové baterie nesprávný typ baterie, nebude fungovat komunikace s BMS
- 2. Pokud zvolíte typ baterie, nastavení této baterie se nastaví automaĕcky

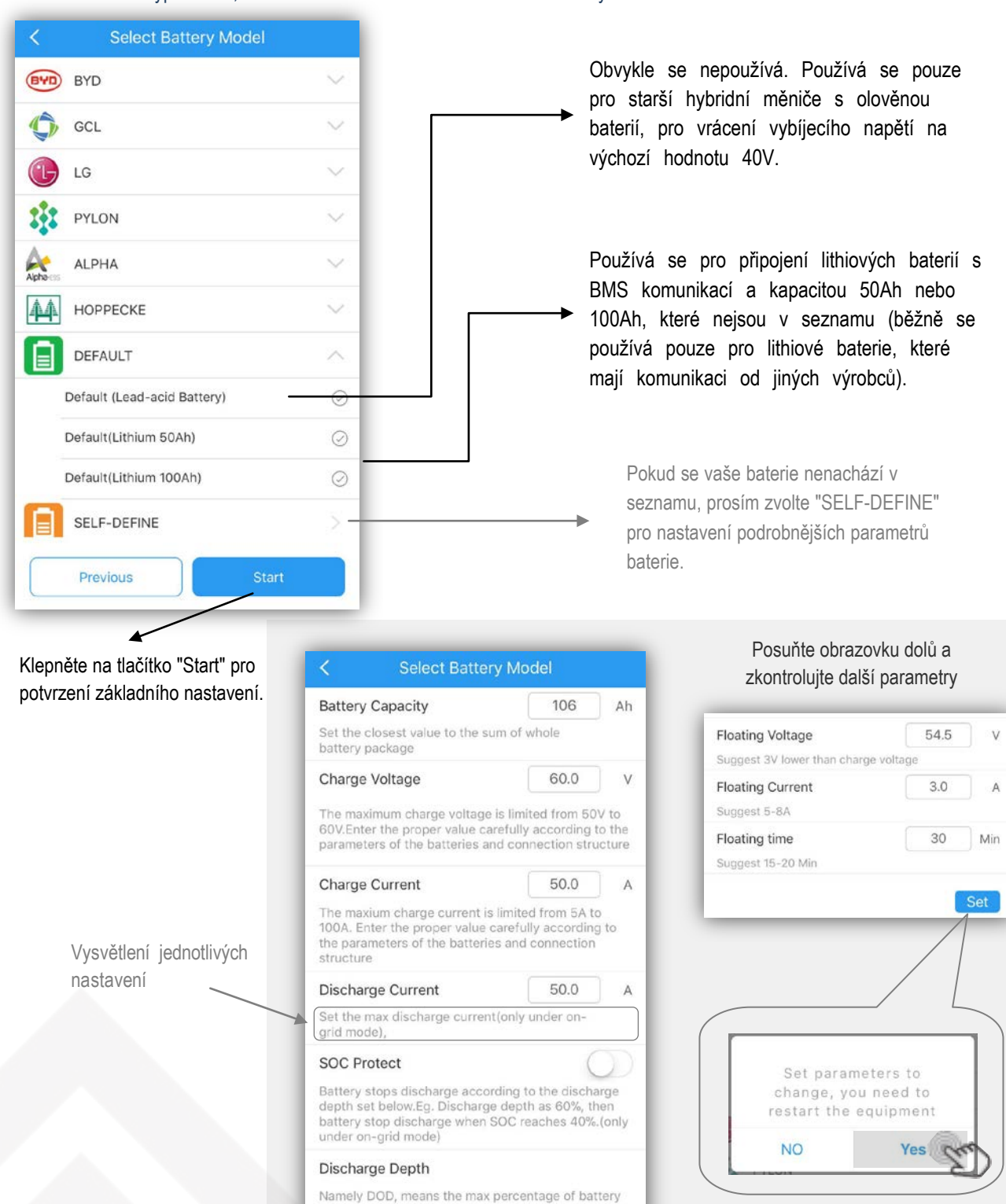

POZNÁMKA: Všechna nastavení musí být nastavena přesně podle specifikace baterie

Where the sm shines there is GoodWe

power capacity allowed to discharge. Only effective when SOC Protection is turned ON

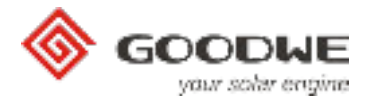

# Advanced Setting (Pokročilé nastavení)

POZNÁMKA: V "Advanced settings" se nastavují speciální funkce jako "Power Limit" (omezení výkonu do sítě) a "Back-Up Function" (zapnutí zálohovaného výstupu). Obvykle je heslo uvedeno pouze pro prodejce a instalační firmy, proto, pokud to není nutné, neříkejte heslo koncovým uživatelům.

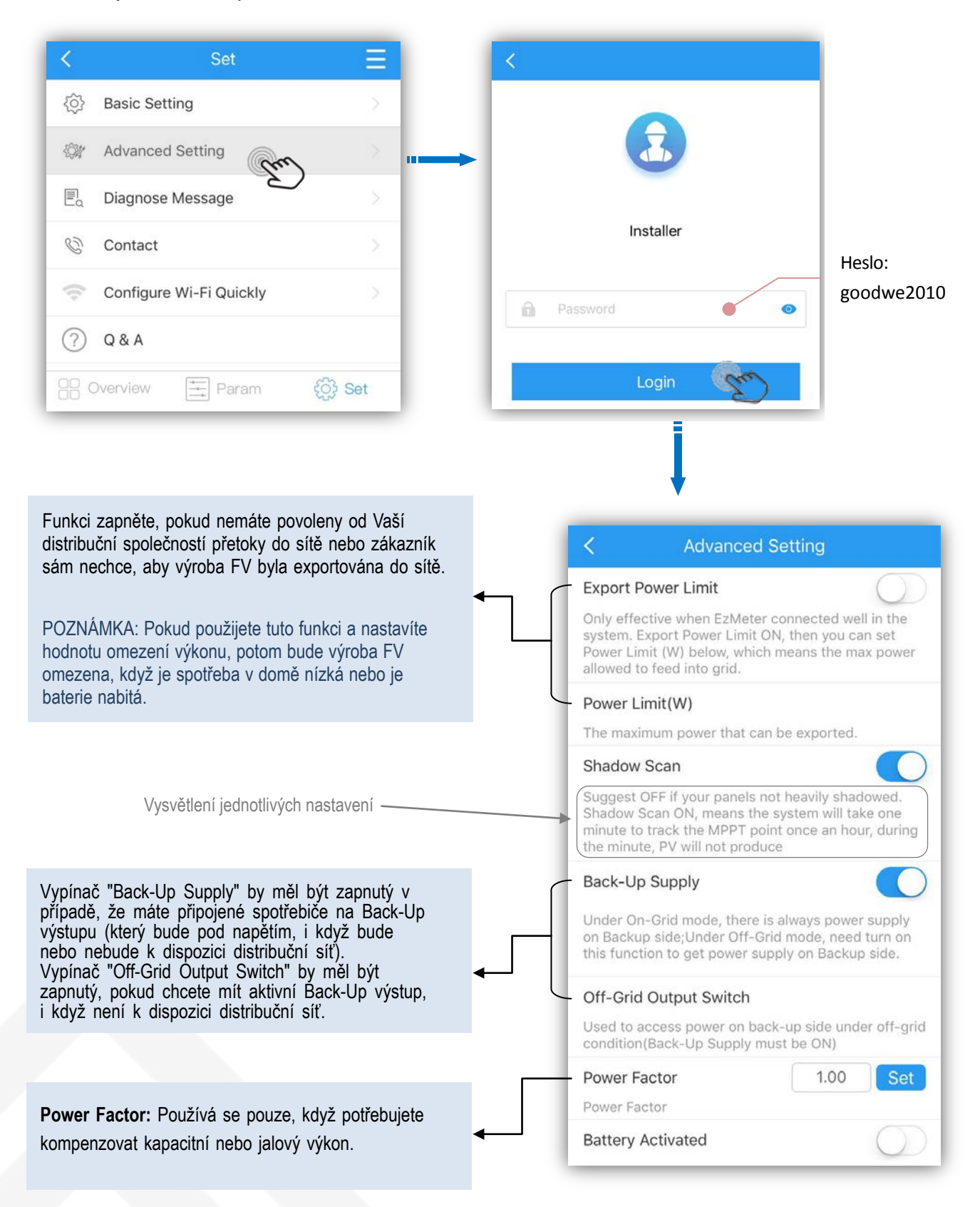

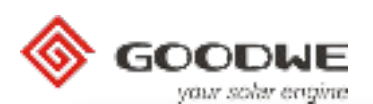

Battery Activated: Používá se pouze pro lithiové baterie a Advanced Setting slouží jako ochrana baterie před poklesem SOC pod kritickou úroveň. Kdvž SOC baterie klesne pod kritickou úroveň. začne Power Factor 1.00 systém baterii nabíjet ze sítě. Ale u některých baterií jako LG, Power Factor je třeba provést zapnutí baterie manuálně. **Battery Activated** if battery shuts down because of low-voltage protection, this function is used to activate battery to Grid Quality Detection: Používá se, když chce zákazník, v get charge again (Only apply to Lithium battery with případě zhoršené kvality sítě, přepínat Back-Up výstup na switch, which can switch on automatically)There will be a 50-60V voltage on battery side of hybrid when baterie. Např. v případě výššího napětí nebo špatné sínusovky you open this function, so please be careful with this. sítě. Grid Quality Detection When Grid Quality Detection ON, system will switch to Back-Up mode when grid is abnormal. Low Sensitivity: Běžně se nepoužívá. Stejná funkce jako "Grid Quality Detection" (detekce kvality sítě), ale s nižší Low Sensitivity citlivostí. If chose Low Sesetivity ON, Back-Up output will pause for a short time when grid is working under a bad quality. Reset Back-Up Overlo ... Set Reset Back-Up Overload: Používá se pouze tehdy, když As Back-Up load power is limited into the allowed dojde k několikanásobnému přetížení výstupu Back-Up. Tuto arrange, this button is used to reset reconnection funkci můžete použít až po snížení zátěže do normálního time as default rozsahu na Back-Up výstupu. Tato funkce spouští funkci Back-Charge Voltage 60.0 ٧ up ihned. The maximum charge voltage is limited from 50V to 60V.Enter the proper value carefully according to the

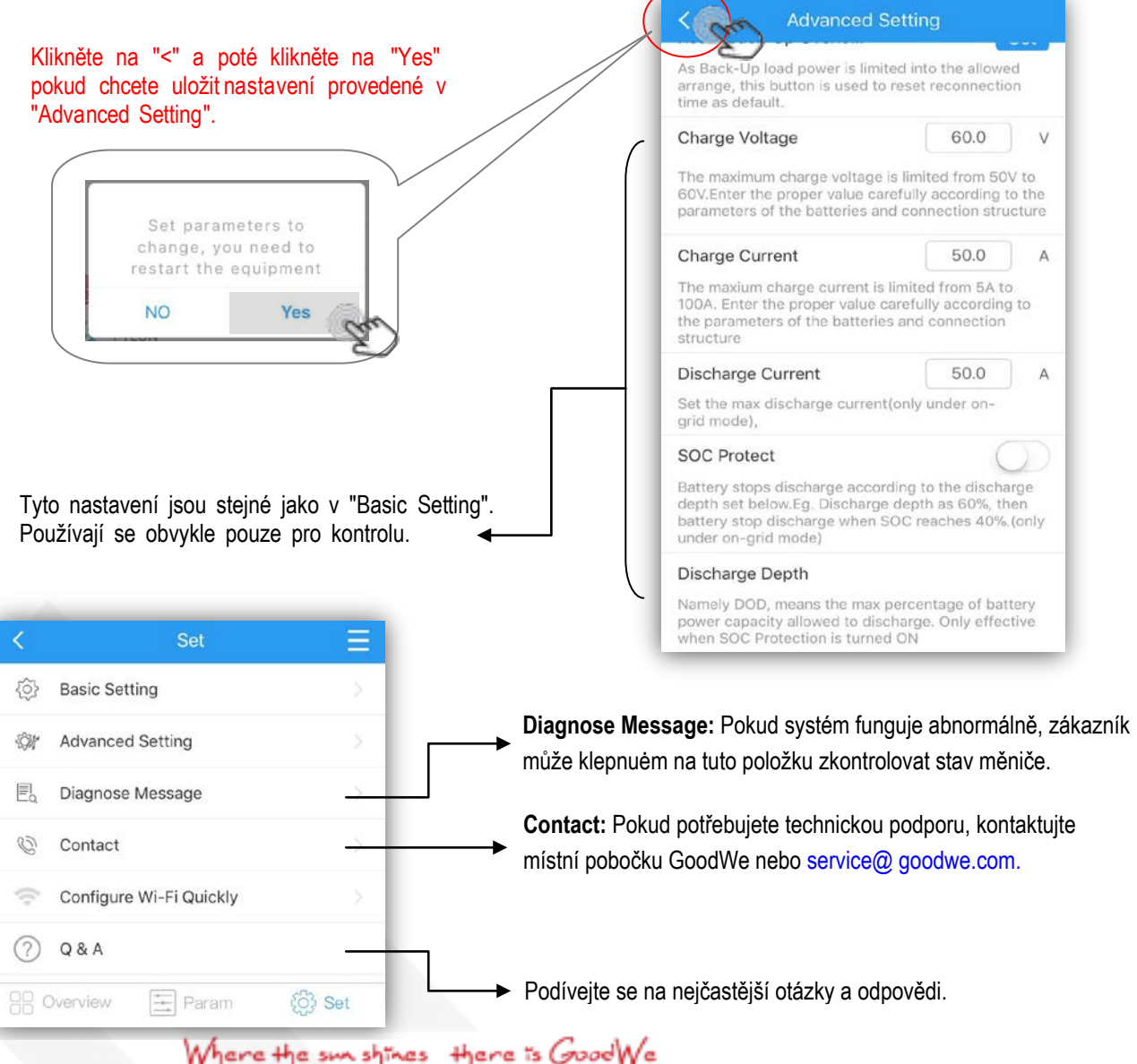

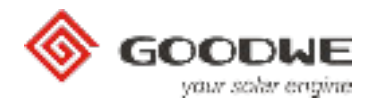

# 3. Kontrola stavu systému

- Pro zobrazení stavu systému, klikněte na první stránce na "Local Configuration"

Poznámka:

- Ikony a data na této stránce mohou mít několik minut zpoždění oproti datům z měniče v reálném čase.
- Dotykem na jednotlivou ikonu na schématu se zobrazují data v reálném čase každé části, jak je uvedeno níže:

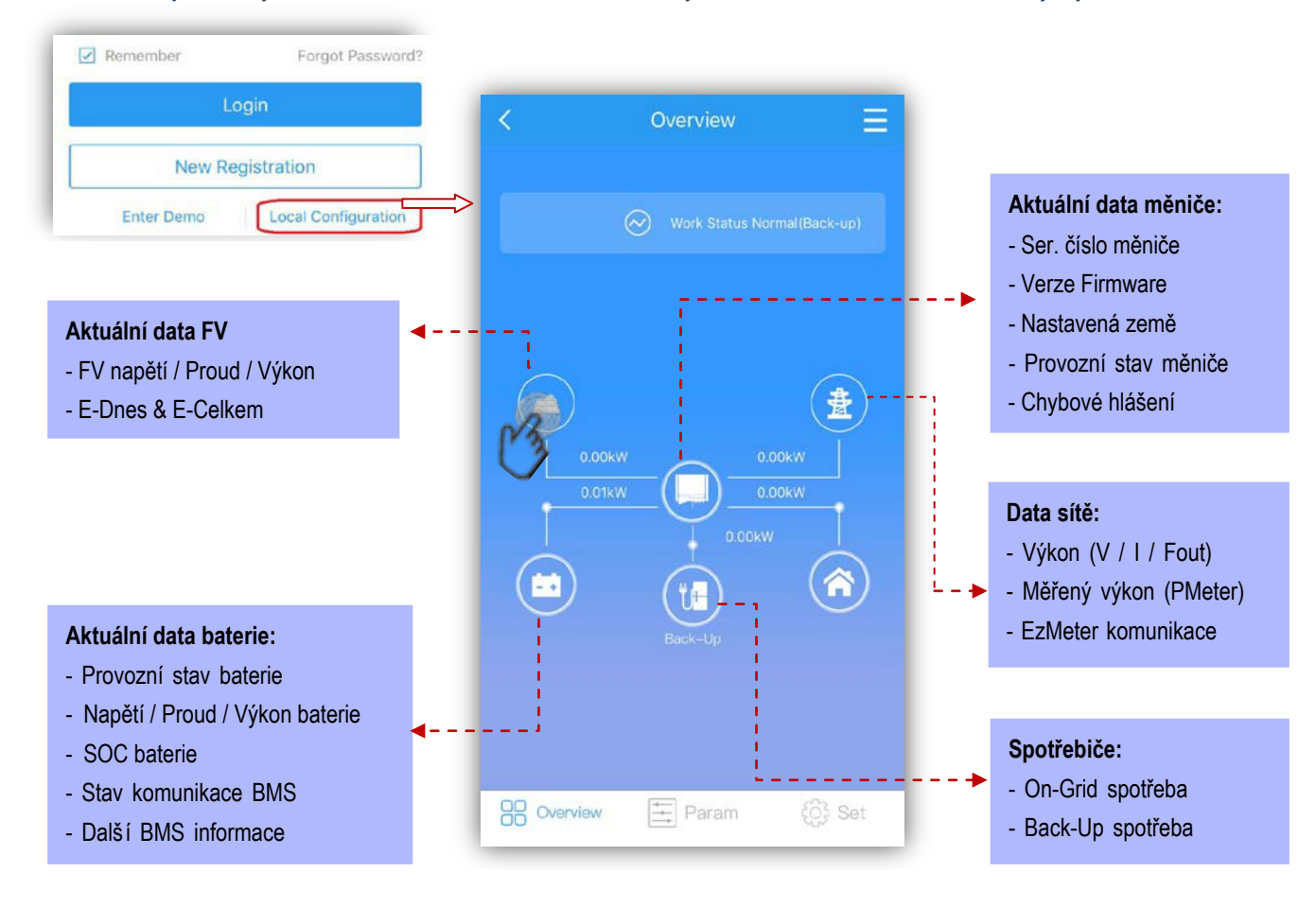

### - Nebo klikněte na "Param" pro zobrazení více hodnot

Poznámka: Hodnoty se mohou lišit od hodnot na domovské stránce z důvodu časového zpoždění a odlišného provedení výpočtu.

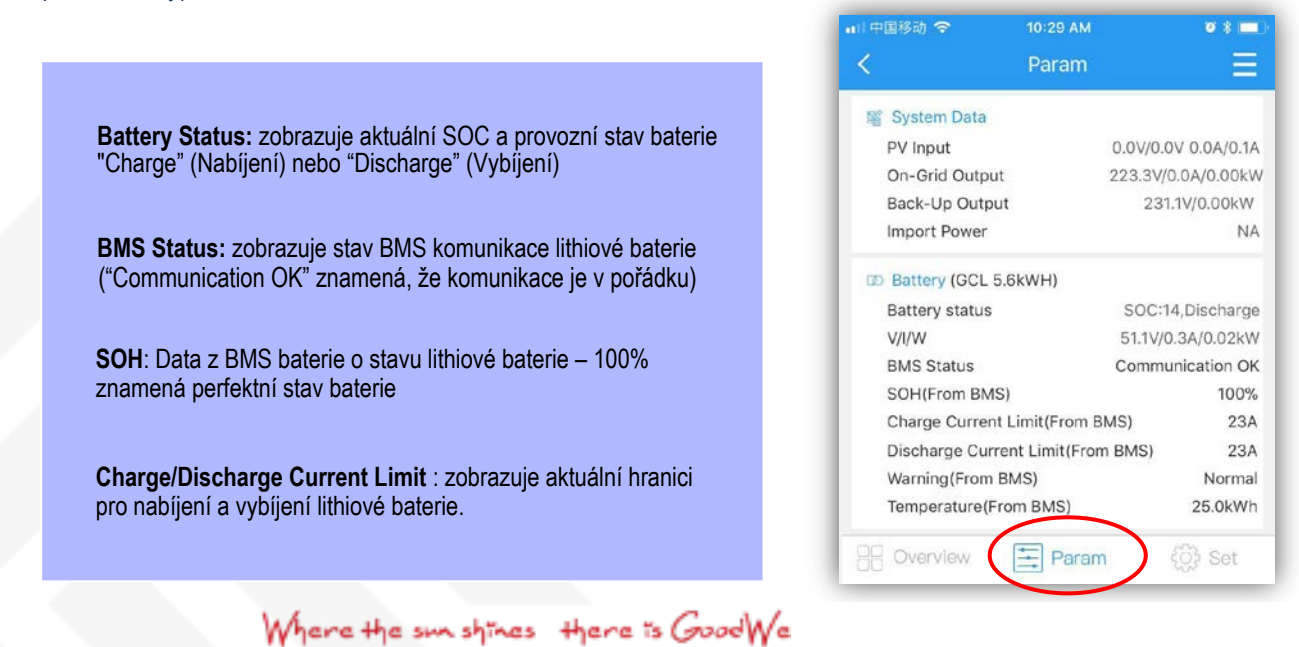

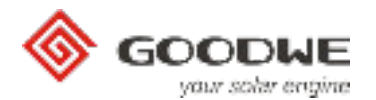

# 4. Auto-Test (jen pro Itálii)

Poznámka:

A. Možnost automatického testování je dostupná pouze tehdy, když jako zemi nastavíte "Italy".

b. Před použitím automatického testu se ujistěte, že signál Solar-WiFi je stabilně připojen k vašemu chytrému telefonu.

| <                                                                                                    | Set                     | =         | <                                                                                     | A           | uto Test     |                     |                  |
|----------------------------------------------------------------------------------------------------|-------------------------|-----------|---------------------------------------------------------------------------------------|-------------|--------------|---------------------|------------------|
| <ul><li>(5)</li><li>в</li><li>(5)</li><li>в</li><li>(5)</li><li>в</li><li>(5)</li><li>в</li><li>(5)</li><li>(5)<!--</th--><th>Basic Setting</th><th>&gt;<br/>&gt;</th><th>Inverter SN :<br/>Model Name :<br/>Firmware Versior<br/>SafetyCountry:<br/>Remote :</th><th>n :</th><th></th><th>1</th><th></th></li></ul> | Basic Setting           | ><br>>    | Inverter SN :<br>Model Name :<br>Firmware Versior<br>SafetyCountry:<br>Remote :       | n :         |              | 1                   |                  |
|                                                                                                    | Diagnose Message        | 2         | Local :<br>Test Item:<br>Trip Limit Set :                                             | 59.S<br>253 |              | 0<br>59.52<br>64.5V | 27.\$1<br>195.5V |
| © 0                                                                                                    | Contact                 | ×         | Trip Time Set :<br>Test Result :<br>Vac :                                             | 603         |              | 0.2s                | 0.4s             |
|                                                                                                    | Configure Wi-Fi Quickly | 2         | Vac Off :<br>T Off :                                                                  |             | 38           |                     |                  |
| A 🗄 (                                                                                                    | uuto-Test<br>Q & A      |           | Trip Limit Set :<br>Trip Time Set :<br>Test Result :<br>Fac :<br>Fac Off :<br>T Off : | 0.1s        | 0.15<br>0.15 | 0.15<br>0.15        | 0.1s             |
| B Ove                                                                                                    | erview 🔛 Param          | ද්රාූ Set | START                                                                                 |             | STOP         |                     |                  |

### • Postup pro Auto-Test

- 1. Klikněte na "Auto-Test", poté se měnič přepne do testovacího módu.
- 2. Připojte měnič k distribuční síti, měnič bude signalizovat, že je připojen a výstupní výkon bude nulový.

3. Za normálních podmínek je SN měniče, model, verze firmwaru a země (pokud není nastavena Itálie, prosím, změňte ji na Itálii) zobrazena automaticky.

### Poznámka:

- a. "Remote" výchozi nastavení je 1 a nelze ho změnit
- b. "Local" výchozi nastavení je 0, které lze nastavit na hodnotu 0 nebo 1
- 4. Pokud nenastavíte "Remote" a "Local", tak testování proběhne s výchozími hodnotami. Testuje se v pořadí : 59.S1, 59.S2, 27.S1, 81>S2, 81<S2

Poznámka: Jestliže nastavíte "Local" na 1, tak bude testovací pořadí 59.S1, 59.S2, 27.S1, 81>S2,81<S2

5. Pokud test skončil úspěšně, relé měniče se odpojí a připojí k síti automaticky podle požadavku CEI 0-21. Potom odstartuje další testování.

### POZNÁMKA:

- A. Po absolvování automatického testu budou data testování uložena ve složce pro pozdější použití.
- b. Pokud ukončíte test nebo opustíte v polovině testu testovací obrazovku, test se ukončí.

### VAROVÁNÍ:

1. Ujistěte se, že chytrý telefon zůstává odemčený během automatického testu, jinak může dojít k selhání testu.

2. Pokud se test nezdaří, měnič vstoupí do režimu čekání. Bude třeba znovu připojit k Solar-WiFi \* a dokončit testování nebo měnič restartujte a zkuste to znovu.

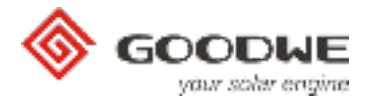

# 5. Nastavení Wi-Fimodulu

Nastavení WIFi modulu je důležité pro vzdálený monitoring, nastavení, údržbu a kontrolu měniče v záruční době.

- → Vstup do nastavení: Pro nastavení WiFi modulu existují dvě cesty:
- a. Před přihlášením: Local Configuration → Set → Configure Wi-Fi Quickly viz. níže

| Fill in Phone/User name/Email  Password | Overview       | =                       |          |
|-----------------------------------------|----------------|-------------------------|----------|
| Remember Forgot Password?               | Work Status NA |                         |          |
| Login                                   |                | ( <b>1</b> )            |          |
| Enter Demo Local Configuration          |                | Set                     |          |
| Copyright© 2016 GoodWe V2.1.0           | NA NA          | Basic Setting           |          |
|                                         |                | Advanced Setting        |          |
|                                         |                | Diagnose Message        |          |
| Cover<br>Cover                          | view 📑 Param   | Contact                 |          |
|                                         |                | Configure Wi-Fi Quickly | 0        |
|                                         |                | Q&A                     |          |
|                                         |                | B Overview 🔄 Param      | ද්ි} Set |

b. Přihlašte se nebo použijte Demo účet: viz. níže

| 🎯 GOOD             | he                   | kW/kWp      | EqHour C ED                                                               | ay 🏲 More                                                           |
|--------------------|----------------------|-------------|---------------------------------------------------------------------------|---------------------------------------------------------------------|
| your solar         | engine               | 88          | Q Search                                                                  |                                                                     |
| goodwe** ********* | 0                    | offine      | 9<br>kW/kWp:<br>0.000kW<br>EDay:<br>0.0kWh<br>EquivalentHour:<br>0.00     | Power:<br>0.000kW<br>ETotal:<br>0.0kWh<br>CreateTime:<br>2017-10-25 |
| Remember F Login   | orgot Password       | <br>offline | 固德威4号<br>kW/kWp:<br>0.000kW<br>EDay:<br>0.0kWh<br>EquivalentHour:<br>0.00 | Power:<br>0.000kW<br>ETotal:<br>0.0kWh<br>CreateTime:<br>2017-10-11 |
| New Registratio    | n<br>I Configuration | ottline     | 666666<br>kW/kWp:<br>0.000kW<br>EDay:<br>0.0kWh                           | Power:<br>0.000kW<br>ETotal:<br>0.0kWh                              |
| 0                  | V210                 |             | 0 6                                                                       | 2 0                                                                 |

Where the sun shines there is GoodWe

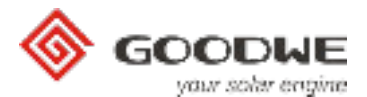

### → Popis nastavení Wi-Fimodulu:

### Krok 1: Ujistěte se, že je Váš měnič zapnutý a Váš chytrý telefon je připojen k Solar-WiFi.

| confirm invereter is<br>powered on                                   | is               | K Wi-Fi Configure                                                                                            | 0                                                                                      |
|----------------------------------------------------------------------|------------------|----------------------------------------------------------------------------------------------------|----------------------------------------------------------------------------------------|
| xt' as power led on inverter light                                   | hts up           | Choose the Wi-Fi network and fill pa<br>Could fill in manually if the network is n                           | assword.<br>Jot in the list                                                            |
|                                                                      |                  | 奈 Please Input Router Name                                                                                   | ^                                                                                      |
| $\mathbf{O}$                                                         |                  | goodwechanxian                                                                                               |                                                                                        |
|                                                                      |                  | redback<br>ChinaNet-a8AS                                                                                     |                                                                                        |
| ext Cr                                                               | 5                | Please Input Router Password                                                                                 |                                                                                        |
|                                                                      |                  | Start                                                                                                    |                                                                                        |
| Choose the Wi-Fi network and<br>Could fill in manually if the networ | d fill password. | heslo, stisknět<br>routeru.<br>Wi-Fi C                                                                       | e tlačítk                                                                              |
| goodwe01@                                                            | ۲                |                                                                                                    | Zc<br>ja<br>na                                                                         |
| Start                                                                | an               |                                                                                                    |                                                                                        |
| Start<br>ázev WiFi                                                   | En               | Suc<br>Inverter has connected<br>few minutes to upload                                                       | cess<br>to network, v<br>inverter data                                                 |
| Start<br>ně název WiFi                                               | En               | Suc<br>Inverter has connected<br>few minutes to upload<br>Please switch WLAN<br>Fi router or oper<br>then cl | cess<br>to network, 1<br>l inverter data<br>of your phon<br>1 4G data traf<br>ike 'OK' |
| Start<br>název WiFi                                                  | zí "Success",    | Suc<br>Inverter has connected<br>few minutes to upload<br>Please switch WLAN<br>Fi router or oper<br>then cl | cess<br>to network,<br>l inverter data<br>of your phon<br>n 4G data traf<br>like 'OK'  |

### POZNÁMKA:

 Po nastavení se obvykle změní kontrolka Wi-Fi nebo kontrolka napájení na měniči z dvojitého bliknutí na čtyřnásobné bliknutí a po asi 10 sekundách začne svítit trvale.
 Nastavovací proces se dokončí, i když zadáte špatné heslo ke své WiFi, proto se ujistěte, že heslo, které zadáte, je naprosto správné.

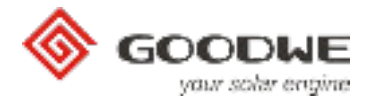

# 6. Registrace nového účtu a vytvoření nové elektrárny

V aplikaci PV Master můžete zaregistrovat účet prostřednictvím e-mailu nebo telefonního čísla, tato registrace je nutná pro vzdálený monitoring a nastavování měniče.

➔ <u>Registrace účtu</u>

|                                                                                                    | < New Registration                                                                                                    |
|----------------------------------------------------------------------------------------------------|----------------------------------------------------------------------------------------------------|
|                                                                                                    | Register by Phone Register via Email                                                                                                    |
| E Fill in Phone/User name/Email                                                                                                    | Select User Type                                                                                                    |
| Password 💿                                                                                                    | China +86 🗸                                                                                                    |
| Remember Forgot Password?                                                                                                    | Please Input Phone Send Code                                                                                                    |
| Login                                                                                                    | Please Input Code                                                                                                    |
| New Registration                                                                                                    | Password                                                                                                    |
| Enter Demo Local Configuration                                                                                                    | Peolistration                                                                                                    |
| Copyright© 2016 GoodWe V2.1.0                                                                                                    | registration group                                                                                                    |
| Register by Phone Register by Email                                                                                                    |                                                                                                    |
| Register by Phone Register by Email                                                                                                    |                                                                                                    |
| Register by Phone     Register by Email       Select User Type     V       Please Enter The Email                                                                                                    | Pečlivě zvolte typ uživatele.                                                                                                    |
| Register by Phone     Register by Email       Select User Type     Image: Comparison of the second second            | Pečlivě zvolte typ uživatele.<br>Pokud jste instalátor, kontaktujte prosím vašel<br>distributora pro přidělení kódu prodejce.                                                                                                    |
| Register by Phone     Register by Email       Select User Type     Image: Comparison of the second second            | Pečlivě zvolte typ uživatele.<br>Pokud jste instalátor, kontaktujte prosím vašel<br>distributora pro přidělení kódu prodejce.<br>Pokud jste prodejce nebo přímý distributor<br>společnosti GoodWe, potom kontaktujte prosí<br>GoodWe pro přidělení kódu prodejce  |
| Register by Phone Register by Email   Select User Type Image: Comparison of the second second s | Pečlivě zvolte typ uživatele.<br>Pokud jste instalátor, kontaktujte prosím vašel<br>distributora pro přidělení kódu prodejce.<br>Pokud jste prodejce nebo přímý distributor<br>společnosti GoodWe, potom kontaktujte prosí<br>GoodWe pro přidělení kódu prodejce. |
| Register by Phone Register by Email   Select User Type Image: Comparison of the second second s | Pečlivě zvolte typ uživatele.<br>Pokud jste instalátor, kontaktujte prosím vašel<br>distributora pro přidělení kódu prodejce.<br>Pokud jste prodejce nebo přímý distributor<br>společnosti GoodWe, potom kontaktujte prosí<br>GoodWe pro přidělení kódu prodejce. |
| Register by Phone Register by Email   Select User Type Image: Comparison of the second second s | Pečlivě zvolte typ uživatele.<br>Pokud jste instalátor, kontaktujte prosím vašel<br>distributora pro přidělení kódu prodejce.<br>Pokud jste prodejce nebo přímý distributor<br>společnosti GoodWe, potom kontaktujte prosí<br>GoodWe pro přidělení kódu prodejce. |
| Register by Phone     Select User Type     Please Enter The Email     Password     Registration   End User                                                                                                    | Pečlivě zvolte typ uživatele.<br>Pokud jste instalátor, kontaktujte prosím vašel<br>distributora pro přidělení kódu prodejce.<br>Pokud jste prodejce nebo přímý distributor<br>společnosti GoodWe, potom kontaktujte prosí<br>GoodWe pro přidělení kódu prodejce. |
| Register by Phone     Select User Type     Please Enter The Email     Password     Registration     End User     Dealer/Installer                                                                                                    | Pečlivě zvolte typ uživatele.<br>Pokud jste instalátor, kontaktujte prosím vašel<br>distributora pro přidělení kódu prodejce.<br>Pokud jste prodejce nebo přímý distributor<br>společnosti GoodWe, potom kontaktujte prosí<br>GoodWe pro přidělení kódu prodejce. |

Poznámka: Na každou e-mailovou adresu nebo telefonní číslo můžete zaregistrovat pouze jeden účet

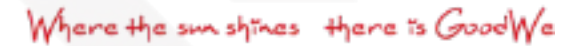

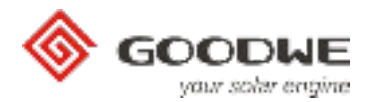

# ➔ Vytvořte elektrárnu a zaregistrujte její zařízení

### Krok 1: Přihlašte se ke svému účtu

|                                             | your solar engine                                                                                                    |                                                                                             |                                                     |                                                                                                    | Klikr<br>zaříz<br>stač                                                                                                | nutím sem, přidáte nové<br>zení do Vaši elektrárny,<br>í naskenovát čárový kód r                     |
|---------------------------------------------|----------------------------------------------------------------------------------------------------|---------------------------------------------------------------------------------------------|-----------------------------------------------------|----------------------------------------------------------------------------------------------------|----------------------------------------------------------------------------------------------------|----------------------------------------------------------------------------------------------------|
| 🙎 goo                                       | odwe**                                                                                                    |                                                                                             | All Station                                         | s C                                                                                                    | $\odot$                                                                                                    |                                                                                                    |
| <b>6</b> ***                                | ******                                                                                                    | 19 💿                                                                                        | EqHour Marine I                                     | EDay 🏌 More                                                                                                    | *                                                                                                    |                                                                                                    |
| Remer                                       | mber Forgot F                                                                                                    | Password?                                                                                   |                                                     |                                                                                                    |                                                                                                    | •                                                                                                    |
|                                             | Login                                                                                                    |                                                                                             |                                                     |                                                                                                    |                                                                                                    | Scan                                                                                                 |
|                                             | New Registration                                                                                                    |                                                                                             |                                                     |                                                                                                    | ingentidure rang<br>catingery                                                                                         | Di Roma, Di Bend<br>Di - 25-66/C<br>DCU - ACU                                                        |
| Ent                                         | er Demo Local Config                                                                                                    | guration                                                                                    |                                                     |                                                                                                    | Please put                                                                                                    | the bar code in the box                                                                              |
| (                                           | Copyright© 2016 GoodWe V2.1.0                                                                                                    |                                                                                             |                                                     |                                                                                                    | Cent 10 an 2 and 2                                                                                                    | VCE AGEN ANDS VOR DIDE 1-1.<br>B D NOL CEREER IN NACH                                                |
|                                             |                                                                                                    | -                                                                                           |                                                     |                                                                                                    | 45                                                                                                    |                                                                                                    |
|                                             |                                                                                                    |                                                                                             |                                                     |                                                                                                    | M.M                                                                                                    | ™ <b>○</b> ▲                                                                                         |
|                                             |                                                                                                    | All Stations                                                                                | Q control Wi-Fi                                     | Configure Me                                                                                                    | THUNKIN                                                                                                    | WATHA NIN FRA FRANKIN IN                                                                             |
|                                             |                                                                                                    |                                                                                             |                                                     |                                                                                                    | Check Code                                                                                                    | CH2141                                                                                               |
|                                             |                                                                                                    |                                                                                             |                                                     |                                                                                                    |                                                                                                    | anteren a                                                                                            |
|                                             |                                                                                                    |                                                                                             |                                                     | and the second second se |                                                                                                    |                                                                                                    |
| slodní kr                                   | ok: Klopputím po tločít                                                                                                    | ko "Savo" ul                                                                                | ožíto oloktrár                                      |                                                                                                    | L                                                                                                    | Citik                                                                                                |
| slední kro                                  | ok: Klepnutím na tlačít                                                                                                    | ko "Save" ul                                                                                | ožíte elektrár                                      | nu<br>equence Num                                                                                                    | ber                                                                                                    |                                                                                                    |
| slední kro                                  | ok: Klepnutím na tlačít                                                                                                    | iko "Save" ula                                                                              | <b>ožíte elektrár</b><br>( Verify S                 | nu<br>equence Num<br>95000                                                                                                    | ber<br>BPS174W0005                                                                                                    | (by<br>Manual Input                                                                                  |
| slední kro                                  | ok: Klepnutím na tlačít                                                                                                    | iko "Save" ula<br>si                                                                        | <b>ožíte elektrár</b><br>Verify S<br>N<br>heck Code | nu<br>equence Num<br>95000                                                                                                    | ber<br>BPS174W0005<br>013141                                                                                          | (by<br>Manual Input                                                                                  |
| slední kro<br>e název<br>irny (ma           | ok: Klepnutím na tlačít<br>,<br>ax.                                                                                                    | cko "Save" ulo<br>sr<br>ci                                                                  | ožíte elektrár<br>Verify So<br>N<br>heck Code       | nu<br>equence Num<br>95000                                                                                                    | ber<br>BPS174W0005<br>013141                                                                                          | Manua Input                                                                                          |
| slední kro<br>e název<br>árny (ma<br>slov). | ok: Klepnutím na tlačít<br>,<br>ax.                                                                                                    | cko "Save" ulu<br>sr<br>Cl                                                                  | ožíte elektrár<br>Verify So<br>N<br>heck Code       | nu<br>equence Num<br>95000<br>Next                                                                                                    | ber<br>BPS174W0005<br>013141                                                                                          | Manua Input<br>Nebo zadejte sériové čís<br>měniče a kontrolní kód<br>ručně.                          |
| slední kro<br>e název<br>árny (ma<br>slov). | ok: Klepnutím na tlačít<br>,<br>ax.                                                                                                    | tion Save                                                                                   | ožíte elektrár<br>Verify So<br>N<br>heck Code       | nu<br>equence Num<br>95000                                                                                                    | ber<br>BPS174W0005<br>013141                                                                                          | Manua Input<br>Nebo zadejte sériové čís<br>měniče a kontrolní kód<br>ručně.                          |
| slední kro<br>e název<br>irny (ma<br>slov). | ok: Klepnutím na tlačít<br>,<br>ax.<br>X New Stat<br>Station Name Name of stat                                                                        | tion within ten word                                                                        | ožíte elektrár<br>Verify So<br>N<br>heck Code       | nu<br>equence Num<br>95000                                                                                                    | ber<br>BPS174W0005<br>013141                                                                                          | Manua Input<br>Manua Input<br>Nebo zadejte sériové čís<br>měniče a kontrolní kód<br>ručně.           |
| e název<br>rny (ma<br>slov).                | ok: Klepnutím na tlačít<br>,<br>ax.<br>Station Name Name of stat<br>Station Picture                                                                   | tion within ten word                                                                        | ožíte elektrár<br>Verify So<br>N<br>heck Code       | nu<br>equence Num<br>95000<br>Next<br>Klikná<br>zadal                                                                                                    | ber<br>BPS174W0005<br>013141                                                                                          | Manua Input<br>Nebo zadejte sériové čís<br>měniče a kontrolní kód<br>ručně.                          |
| e název<br>rny (ma<br>slov).                | ok: Klepnutím na tlačít<br>,<br>ax.<br>Station Name Name of stat<br>Station Picture<br>Profit Ratio                                                   | ion Save" uli<br>Save<br>classes<br>tion within ten word                                    | ožíte elektrár<br>Verify So<br>N<br>heck Code       | nu<br>equence Num<br>95000<br>Next<br>Klikné<br>zadal<br>kontr                                                                                                    | ber<br>BPS174W0005<br>013141<br>Šte na "Nex<br>i sériové čís<br>olní kód.                                             | Manua Input<br>Manua Input<br>Nebo zadejte sériové čís<br>měniče a kontrolní kód<br>ručně.           |
| e název<br>rny (m:<br>slov).                | ok: Klepnutím na tlačít<br>ax.<br>Station Name Name of stat<br>Station Picture<br>Profit Ratio                                                        | ion Save" uli<br>St<br>Cl<br>ion Save<br>tion within ten word                               | ožíte elektrár<br>Verify So<br>N<br>heck Code       | nu<br>equence Num<br>95000<br>Next<br>Klikné<br>zadal<br>kontr                                                                                                    | ber<br>BPS174W0005<br>013141<br>Šte na "Nex<br>i sériové čís<br>olní kód.                                             | Manua Input<br>Nebo zadejte sériové čís<br>měniče a kontrolní kód<br>ručně.                          |
| e název<br>rny (m:<br>slov).                | ok: Klepnutím na tlačít<br>ax.<br>Station Name Name of stat<br>Station Picture<br>Profit Ratio                                                        | ion Save" uli<br>sh<br>cl<br>ion Save<br>tion within ten word                               | ožíte elektrár<br>Verify So<br>N<br>heck Code       | nu<br>equence Num<br>95000<br>Next<br>Klikné<br>zadal<br>kontr                                                                                                    | ber<br>BPS174W0005<br>013141<br>Šte na "Nex<br>i sériové čís<br>olní kód.                                             | Manua Input<br>Nebo zadejte sériové čís<br>měniče a kontrolní kód<br>ručně.                          |
| e název<br>rny (m:<br>slov).                | ok: Klepnutím na tlačít<br>ax.<br>Xew Stat<br>Station Name Name of stat<br>Station Picture<br>Profit Ratio<br>Station Location<br>Location<br>Address | iko "Save" ulu<br>sr<br>cion Save<br>tion within ten word<br>页元/度                           | ožíte elektrár<br>Verify S<br>N<br>heck Code        | nu<br>equence Num<br>95000<br>Next<br>Klikné<br>zadal<br>kontr                                                                                                    | ber<br>BPS174W0005<br>013141<br>Žete na "Nex<br>i sériové čís<br>olní kód.                                            | Manua Input<br>Nebo zadejte sériové čís<br>měniče a kontrolní kód<br>ručně.<br>t" pokud jste<br>to a |
| e název<br>rny (ma<br>slov).                | ok: Klepnutím na tlačít<br>ax.<br>Station Name Name of stat<br>Station Picture<br>Profit Ratio<br>Station Location<br>Location<br>Address             | tko "Save" ulu<br>st<br>cion Save<br>tion within ten word<br>                               | ožíte elektrár<br>Verify S<br>N<br>heck Code        | nu<br>equence Num<br>95000<br>Next<br>Klikná<br>zadal<br>kontr                                                                                                    | ber<br>BPS174W0005<br>013141<br>Čte na "Nex<br>i sériové čís<br>olní kód.                                             | Manua Input<br>Nebo zadejte sériové čís<br>měniče a kontrolní kód<br>ručně.<br>t" pokud jste<br>lo a |
| e název<br>irny (ma<br>slov).               | ok: Klepnutím na tlačít<br>ax.<br>Station Name Name of stat<br>Station Picture<br>Profit Ratio<br>Station Location<br>Location<br>Address             | tko "Save" ulu<br>st<br>cion Save<br>tion within ten word<br>可不用<br>Houhengi<br>OTAN BRIDGE | ožíte elektrár<br>Verify S<br>N<br>heck Code        | nu<br>equence Num<br>95000<br>Next<br>Klikné<br>zadal<br>kontr                                                                                                    | ber<br>BPS174W0005<br>013141<br>Éte na "Nex<br>i sériové čís<br>olní kód.<br>áte pro reg<br>efon, tak u<br>de nastave | Manua Input<br>Nebo zadejte sériové čís<br>měniče a kontrolní kód<br>ručně.<br>t" pokud jste<br>lo a |
| e název<br>árny (ma<br>slov).               | ok: Klepnutím na tlačít<br>ax.<br>Station Name Name of stat<br>Station Picture<br>Profit Ratio<br>Station Location<br>Location<br>Address             | tko "Save" ulu<br>sr<br>cion Save<br>tion within ten word<br>可定用的                           | ožíte elektrár<br>Verify S<br>N<br>heck Code        | nu<br>equence Num<br>95000<br>Next<br>Klikně<br>zadal<br>kontr                                                                                                    | ber<br>BPS174W0005<br>013141<br>Šte na "Nex<br>i sériové čís<br>olní kód.<br>áte pro reg<br>efon, tak u<br>de nastave | Manua Input<br>Nebo zadejte sériové čís<br>měniče a kontrolní kód<br>ručně.<br>t" pokud jste<br>lo a |
| e název<br>árny (ma<br>slov).               | ok: Klepnutím na tlačít                                                                                                    | tko "Save" ulu<br>sr<br>cion Save<br>tion within ten word<br>可示/度                           | ožíte elektrár<br>Verify S<br>N<br>heck Code        | nu<br>equence Num<br>95000<br>Next<br>Klikná<br>zadal<br>kontr                                                                                                    | ber<br>BPS174W0005<br>013141<br>Šte na "Nex<br>i sériové čís<br>olní kód.                                             | Manua Input<br>Nebo zadejte sériové čí<br>měniče a kontrolní kód<br>ručně.<br>t" pokud jste<br>lo a  |

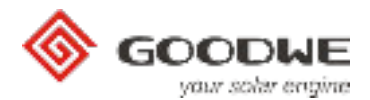

# 7. Vzdálené nastavení a monitoring

Po úspěšném nastavení Wi-Fi a registraci v aplikaci PV Master nebo na portálu GoodWe, můžete provádět vzdálené nastavení a monitoring (platí pouze pro prodejce).

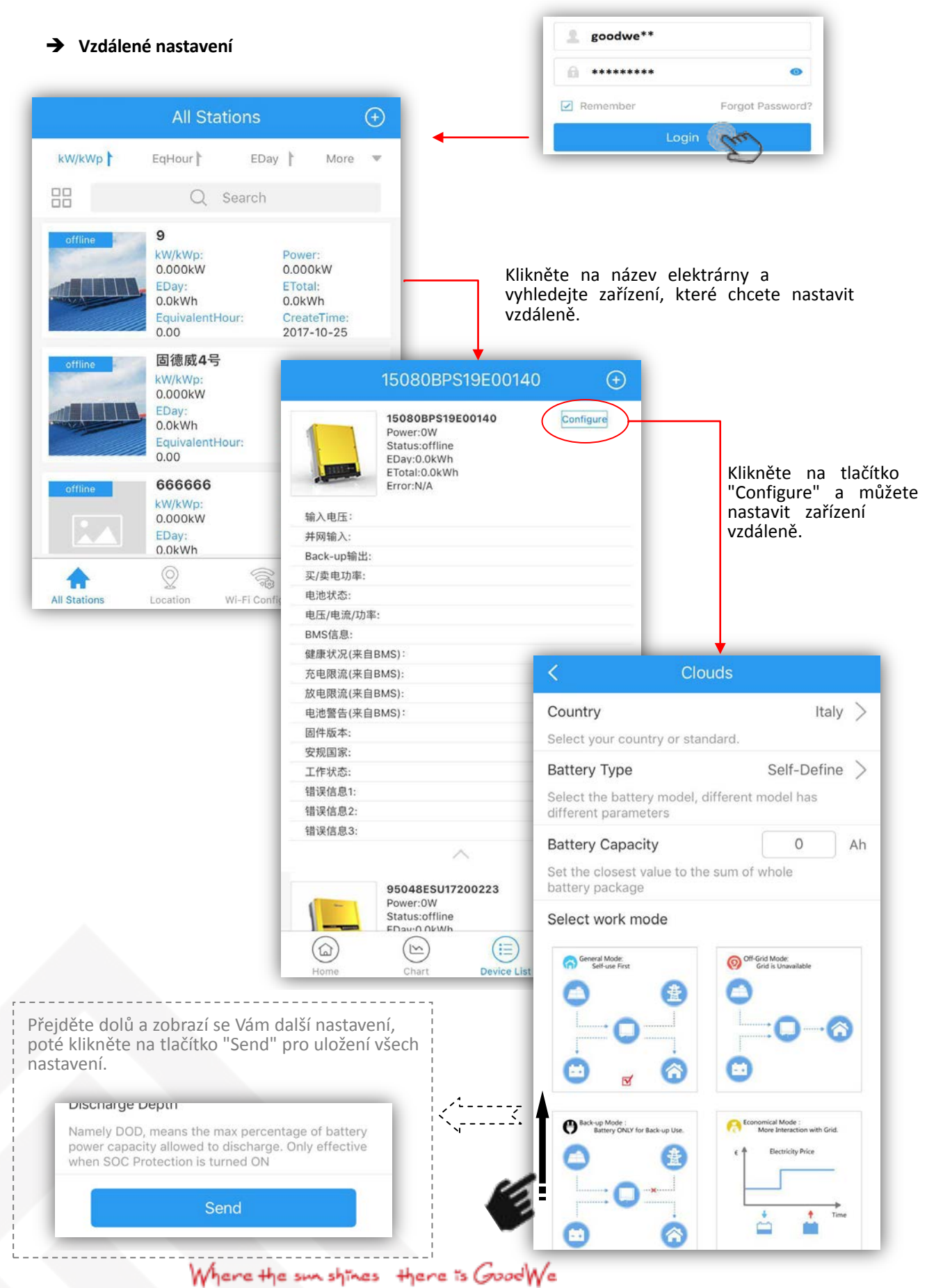

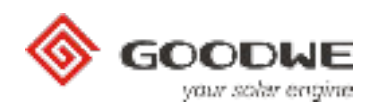

### ➔ Vzdálený monitoring

| 2 goodwe**                |                                                                                             |                                                                   |                                  |              |
|---------------------------|---------------------------------------------------------------------------------------------|-------------------------------------------------------------------|----------------------------------|--------------|
| ******                    | ٥                                                                                           |                                                                   |                                  |              |
| Remember                  | Forgot Password?                                                                            | ons 🕂                                                             | Krok 2. Klikpět                  | a zdo pro v  |
| Login                     | (mg                                                                                         | EDay 📔 More 🔻                                                     | zařízení, které<br>zkontrolovat. | chcete       |
|                           | Q Se                                                                                        | earch                                                             | 95048ESU17100140                 | 11           |
| k 1: Přihlašte se k účtu. | Normal<br>MuzJen Sol<br>kW/kWp:<br>0.32kW<br>EDay:<br>28.10kWh<br>EquivalentHou<br>5.62Hour | ar 5KW Power: 1.60kW ETotal: 7084.30kWh r: CreateTime: 2016-10-31 |                                  |              |
|                           | Normal<br>一郎龙五新杆<br>KW/kWp:<br>0.72kW<br>EDay:<br>145.40kWh                                 | Power:<br>43.10kW<br>ETotal:<br>75093.40kWh                       | U<br>Back-Up                     | *            |
|                           | ♠ 🛛                                                                                         |                                                                   | @ E_Month @ E_Ye                 | ar           |
|                           | All Stations Location W                                                                     | ri-Fi Configure Me<br>kWh                                         | 3 210.6 3<br>kWh                 | 650.1<br>kWh |
| Krok 2:<br>kterou d       | Klikněte na elektrárnu,<br>chcete zkontrolovat.                                             | 99%                                                               | PV Yield: 37.03 kWh              | 1%           |
|                           |                                                                                             | 9504865                                                           | SU17100140 Normal                | tm) •        |
|                           |                                                                                             | 95048ES                                                           | SU17100141 Normal                | $\odot$      |
|                           |                                                                                             | 95048ES                                                           | SU17100150 Normal                | $\bigcirc$   |

Na monitorovací stránce můžete zkontrolovat data viz. níže:

### Celkový výkon v reálném čase

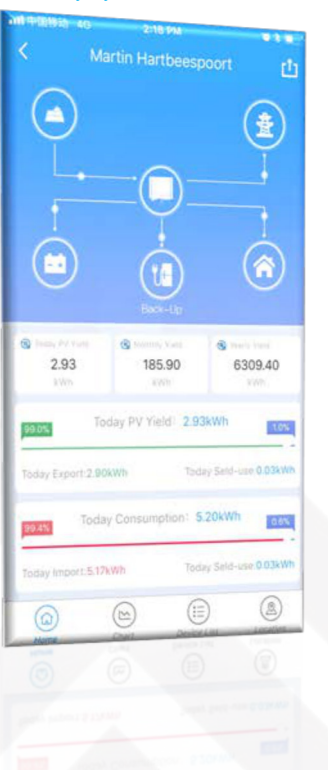

### Denní výkon

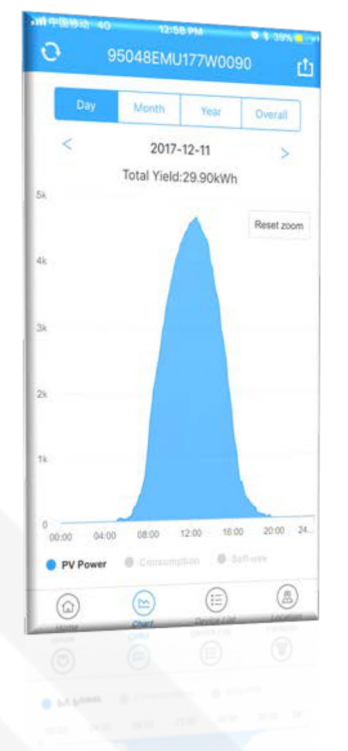

### Měsíční / roční výkon

# Day Month Year Overall C 2017-12 > Total Yield:522.90kWh 7 0 0 0 1 3 5 7 9 11 15 17 19 21 22 25 0 0 0 0 0 0 0 0 20 0 0 0 0 0 0 0 0 0 0 0 0 0 0 0 0 0 0 0 0 0 0 0 0 0 0 0 0 0 0 0 0 0 0 0 0 0 0 0 0 0 0 0 0 0 0 0 0 0 0 0 0 0 0 0 0 0 0 0 0 0 0 0 0 0 0 0 0 0 0 0 0 0 0 0 0 0 0

Lokalizace měniče

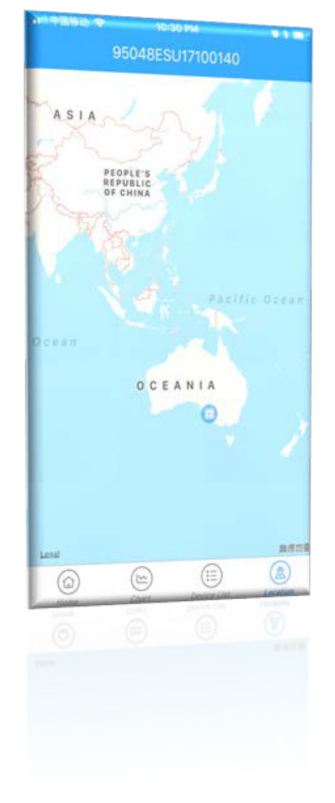

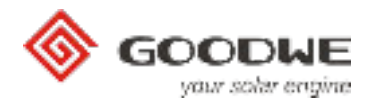

### 8. Uživatelské centrum

Uživatelské centrum je stránka, kde můžete provést nastavení svého účtu.

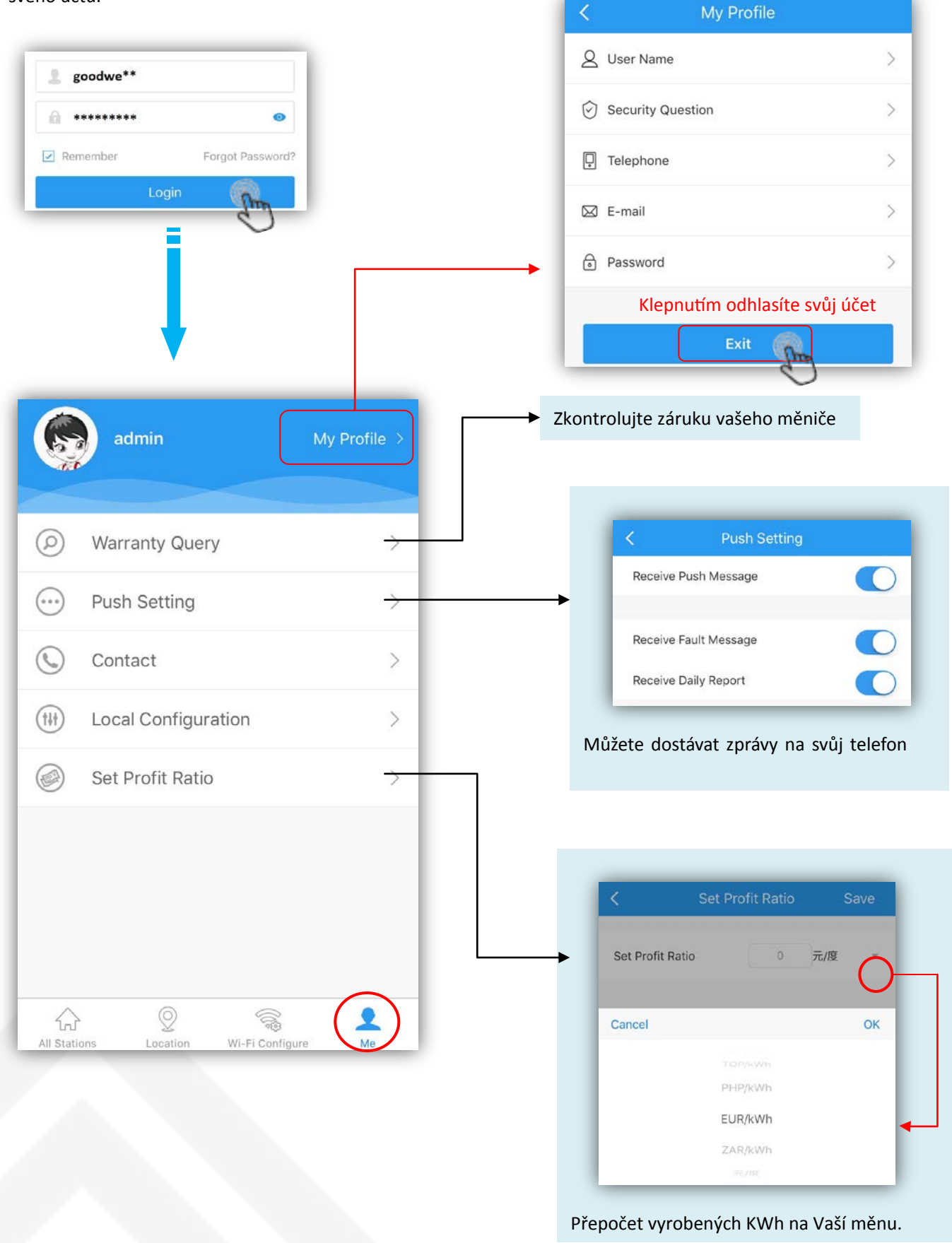